Via het menu **PRAKTISCH** en daar het uitrolmenu **Aanmelden** (zie onderstaand) kunt u uw kind aanmelden.

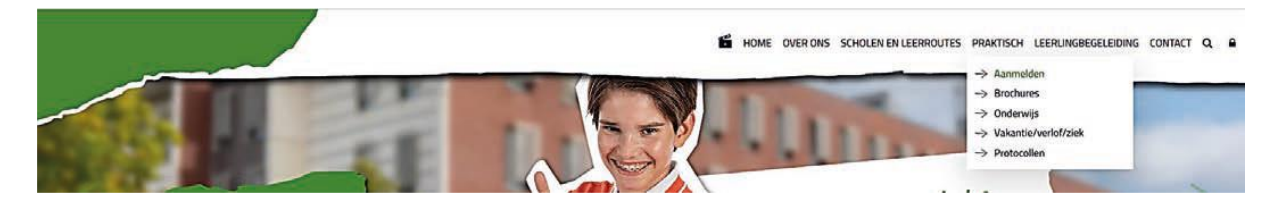

Nu kiest u voor Aanmelden voor leerjaar 1 of Aanmelden voor leerjaar 2-6.

→ Aanmelden voor leerjaar 1

U kunt zich bij onze scholen aanmelden tussen maandag 25 en zondag 31 maart 2024. Dit is de nieuwe landelijke aanmeldweek voor het voortgezet onderwijs in heel Nederland.

U meldt straks uw kind(eren) aan via <u>deze link</u> die per 25 maart actief is. U ondertekent de aanmelding ook digitaal met uw handtekening. Aanmelden kan tot en met zondag 31 maart 17.00 uur.

Dan ziet u de onderstaande pagina. Hier maakt u eerst een account aan om uw kind(eren) aan te melden.

| Seachte Ouder verzorger,                                         |                                    |
|------------------------------------------------------------------|------------------------------------|
| Velkom op de registratiepagina van het Etty Hillesum Lyceum.     |                                    |
| Leuk dat u uw kind wilt aanmelden bij een van onze scholen.      |                                    |
| Op deze pagina kunt u inloggen of een nieuw account registreren. |                                    |
|                                                                  |                                    |
|                                                                  |                                    |
| Heeft u al een account?                                          | Registreren voor een nieuw account |
| Inloggen                                                         | Registreren                        |
| Voer uw e-mailadres in:                                          | Voer uw e-mailadres in:            |
|                                                                  |                                    |
| Voer uw wachtwoord in:                                           | Registreren                        |
|                                                                  |                                    |
|                                                                  |                                    |
| • moggen                                                         |                                    |
| Wachtwoord vergeten?                                             |                                    |
|                                                                  |                                    |
|                                                                  |                                    |

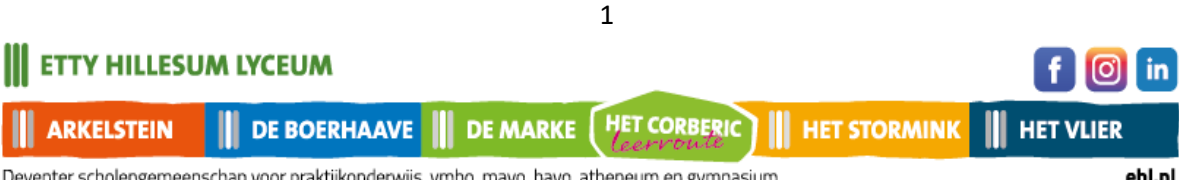

Deventer scholengemeenschap voor praktijkonderwijs, vmbo, mavo, havo, atheneum en gymnasium

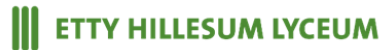

Na registratie van uw account krijgt u onderstaande melding:

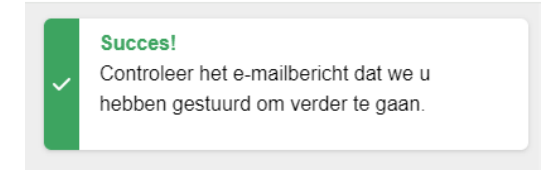

In het e-mailbericht staat een link om uw account te activeren. Daarna kunt u inloggen en het online aanmeldformulier gaan invullen. Zie onderstaand bericht.

### Registratie aanmeldproces Etty Hillesum Lyceum

### ETTY HILLESUM LYCEUM

### Geachte ouder/verzorger,

Hartelijk dank voor uw registratie. Uw account is aangemaakt.

#### Klik op deze link om de registratie af te ronden.

Lukt dit niet? Kopieer dan de link in uw browser.

U komt dan terug op onderstaande pagina. En logt in om te beginnen met de online aanmelding van uw kind(eren).

| Registreren voor een nieuw accoun |
|-----------------------------------|
| Registreren                       |
| Voer uw e-mailadres in:           |
|                                   |
| Desistance                        |
| • Regisueren                      |
|                                   |
|                                   |
|                                   |
|                                   |
|                                   |

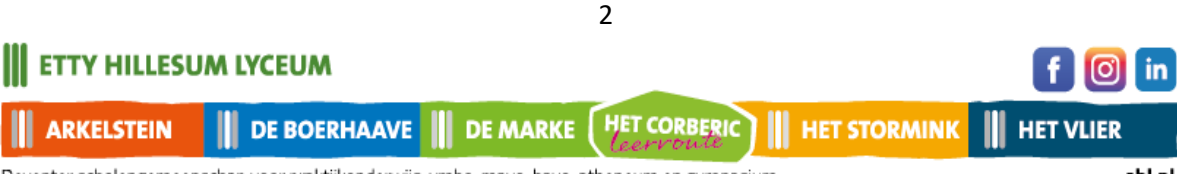

Deventer scholengemeenschap voor praktijkonderwijs, vmbo, mavo, havo, atheneum en gymnasium

| ETTY HILLESUM LYCEUM                          |                                    | GHulp nodig? | 〔→ Uitloggen |
|-----------------------------------------------|------------------------------------|--------------|--------------|
|                                               |                                    |              |              |
| Op deze pagina ziet een overzicht van uw aann | ielding.                           |              |              |
| <b>€</b>                                      | Ê                                  | •            |              |
| Nieuwe aanmelding starten                     | Mijn gegevens wijzigen             | Hulp nod     | ig?          |
| t                                             | Start hier een nieuwe aanmeldproce | dure         |              |

Start de aanmelding, selecteer het schooljaar 2024-2025.

| Selecteer een sc | hooljaar                                                                                                 | ×        |
|------------------|----------------------------------------------------------------------------------------------------|----------|
| (+               | Selecteer hieronder het schooljaar waarvoor u een aanmelding wilt star<br>Etty Hillesum Lyceum 2024-2025 | ten<br>~ |
|                  | Aanmelding sta                                                                                           | irten    |

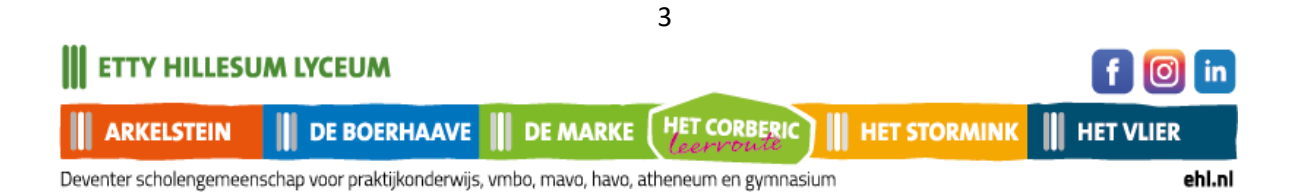

### **School & Advies**

Kies voor het leerjaar waarvoor u uw kind wilt aanmelden.

| TY HILLESUM                        | LYCEUM                     |                                         |                            |                                 | <b>∩</b> Hulp nod          | ig? C→ Uitl                                  |
|------------------------------------|----------------------------|-----------------------------------------|----------------------------|---------------------------------|----------------------------|----------------------------------------------|
| slaan en terug naar he             | et overzicht               |                                         |                            |                                 |                            |                                              |
| Nieuwe aanmelo                     | ding - Etty I              | Hillesum Lyceum 20                      | 024-2025                   |                                 |                            | 0%                                           |
| Aanvullen<br>FB<br>School & Advies | Aanvullen<br>🏋<br>Leerling | Aanvullen<br>🙀<br>Ouder(s)/Verzorger(s) | Aanvullen<br>(3)<br>Overig | Aanvullen<br>III<br>Toestemming | Aanvullen<br>Ø<br>Bijlagen | Aanvullen<br>. <u>&amp;-</u><br>Ondertekenen |
| Leerjaar                           |                            |                                         |                            |                                 |                            |                                              |
| Maak een keu                       | uze                        |                                         |                            |                                 |                            | ~                                            |
| verplicht                          |                            |                                         |                            |                                 |                            |                                              |
|                                    |                            |                                         |                            |                                 |                            |                                              |
|                                    |                            |                                         |                            |                                 | Volgend                    | le                                           |
|                                    |                            |                                         |                            |                                 |                            |                                              |
|                                    |                            |                                         |                            |                                 |                            |                                              |

Vul dan de naam van de school in waar uw kind nu naar school gaat. En eventueel de naam van de contactpersoon op die school.

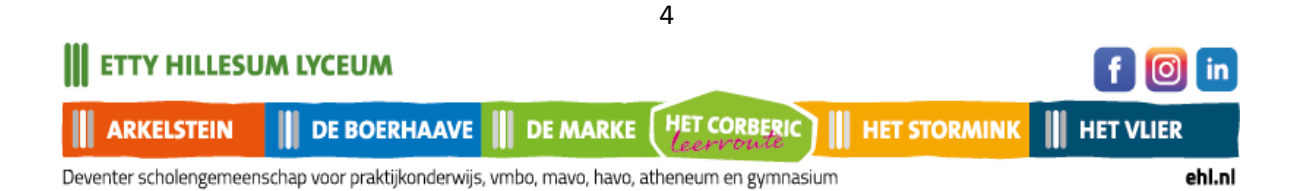

ETTY HILLESUM LYCEUM

| Aanvullen                             | Aanvullen<br>¥<br>Leerling | Aanvullen        | Aanvullen<br>3<br>Overig | Aam<br>Toeste | /ullen<br>III<br>mming | Aanvullen<br>Ø<br>Bijlagen | Aanvullen<br>.2-<br>Ondertekener |
|---------------------------------------|----------------------------|------------------|--------------------------|---------------|------------------------|----------------------------|----------------------------------|
| Lessien                               | Looning                    |                  | orong                    |               | 9                      | Sylagon                    |                                  |
| Leerjaar                              | orioor                     |                  |                          |               |                        |                            |                                  |
| Selecteer een l                       | eeijaai                    |                  |                          |               |                        |                            |                                  |
| 1                                     |                            |                  |                          |               |                        |                            | ~                                |
| verplicht                             |                            |                  |                          |               |                        |                            |                                  |
| School van her                        | komst                      |                  |                          |               |                        |                            |                                  |
| Selecteer de so                       | hool van herk              | omst             |                          | •             | School I               | handmatig se               | electeren                        |
| Maak een keu                          | ıze                        |                  |                          | $\sim$        |                        |                            |                                  |
| verplicht                             |                            |                  |                          |               |                        |                            |                                  |
| Contactagayo                          | ns basisschoo              | ı                |                          |               |                        |                            |                                  |
| · · · · · · · · · · · · · · · · · · · | 10 240.000100              |                  |                          |               | _                      |                            |                                  |
| Voornaam                              |                            | Tussenvoersel(s) | Achterna                 | am            | <b>A</b>               |                            |                                  |

Hierna vult u het schooladvies in dat u van de basisschool van uw kind heeft ontvangen.

Vul dit formulier aan met uw eigen keuzes.

Klik vervolgens door. Nu worden de door u ingevoerde gegevens opgeslagen.

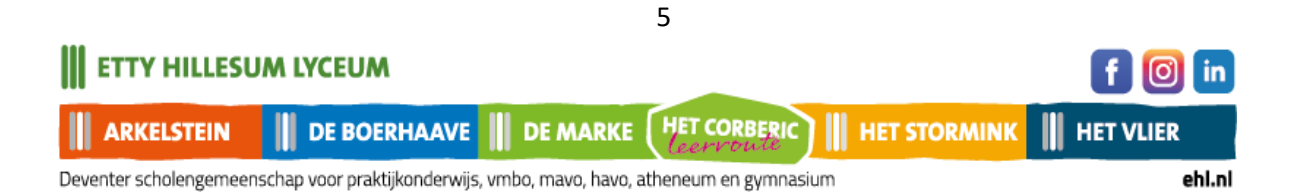

# **ETTY HILLESUM LYCEUM**

| Selecteer het schooladvies               | 6 |
|------------------------------------------|---|
| Maak een keuze                           | ~ |
| verplicht                                |   |
| Selecteer de wens van de ouder/verzorger | 3 |
| Maak een keuze                           | ~ |
| Selecteer de gewenste vestiging          | 0 |
| Maak een keuze                           | ~ |
| verplicht                                |   |
| Selecteer de gewenste opleiding          | 0 |
| Maak een keuze                           | ~ |
| verplicht                                |   |

Volgende

### Leerling gegevens

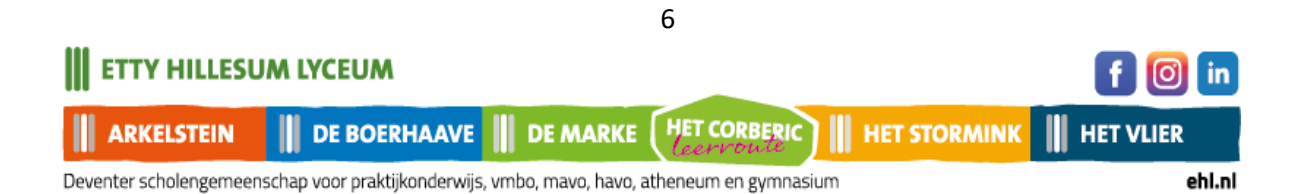

**ETTY HILLESUM LYCEUM** 

Aanmelding voor schooljaar 2024-2025

Op deze pagina vult u de gegevens van uw kind in. Zorg dat u het Burgerservicenummer van uw kind bij de hand heeft.

| Complet Aanvullen<br>Complet I<br>Complet I<br>Com | Aanvullen<br>***<br>Ouder(s)/Verzorger(s) | Aanvullen<br>()<br>Overig | Aanvullen<br>IIII<br>Toestemming | Compleet<br>Ø<br>Bijlagen | Aanvullen<br>.a.<br>Onderteken |
|----------------------------------------------------------------------------------------------------|-------------------------------------------|---------------------------|----------------------------------|---------------------------|--------------------------------|
| Gegevens leerling<br>Voornamen                                                                                                    |                                           | Roepnaa                   | m                                |                           |                                |
| verplicht                                                                                                    |                                           | verplicht                 | am                               |                           |                                |
| russenvocgsen(s)                                                                                                    |                                           | Acitema                   |                                  |                           |                                |
| Geslacht                                                                                                    |                                           | verplicht                 |                                  |                           |                                |
| Maak een keuze                                                                                                    | ~                                         |                           |                                  |                           |                                |
| verplicht                                                                                                    |                                           |                           |                                  |                           |                                |
| Burgerservicenummer                                                                                                    | 6                                         | lk heb ge                 | en burgerservicen                | ummer                     |                                |
|                                                                                                    |                                           |                           |                                  |                           |                                |
| verplicht                                                                                                    |                                           |                           |                                  |                           |                                |
| Geboortedatum                                                                                                    |                                           |                           |                                  |                           |                                |
| dd - mm - <u>jijj</u>                                                                                                    |                                           |                           |                                  |                           |                                |
| verplicht                                                                                                    |                                           |                           |                                  |                           |                                |
| Geboorteplaats                                                                                                    |                                           | Geboorte                  | land                             |                           |                                |
|                                                                                                    |                                           | Nederla                   | and                              |                           | ~                              |
| verplicht                                                                                                    |                                           | verplicht                 |                                  |                           |                                |
| Nationaliteit                                                                                                    |                                           | Tweede i                  | nationaliteit                    |                           |                                |
| Maak een keuze                                                                                                    | ~                                         |                           |                                  |                           |                                |
| verplicht                                                                                                    |                                           |                           |                                  |                           |                                |

Als u aangeeft dat u geen Burgerservicenummer of onderwijsnummer heeft, krijgt u onderstaande melding.

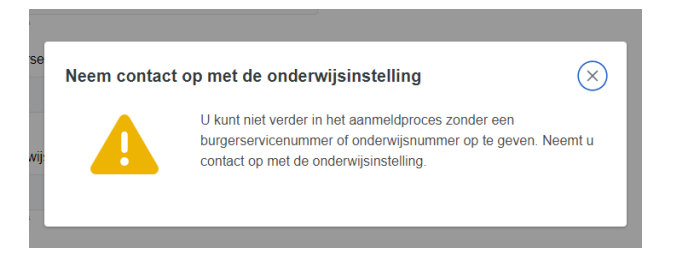

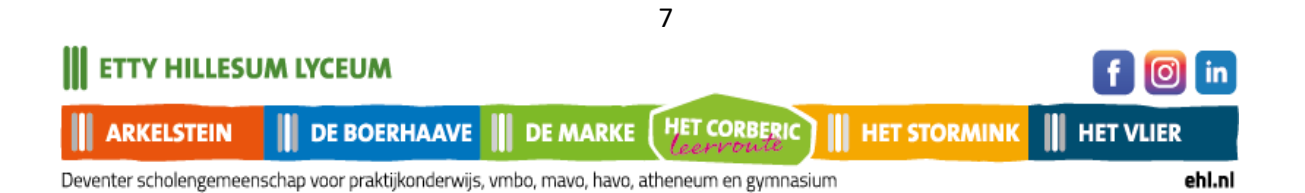

## Ouder(s) / verzorger(s)

Nadat u alles heeft ingevuld en op volgende klikt, komt u op onderstaande pagina. Vul de pagina aan en klik eventueel ouder/verzorger toevoegen.

| Compleet       | Compleet<br>¥<br>Leerling | Ouder     | Aanvullen<br>***<br>r(s)/Verzorger(s) | Aanvullen<br>()<br>Overig | Aan<br>[<br>Toeste | vullen<br>E<br>emming | Compleet<br>©<br>Bijlagen | Aanvullen<br>.3 <u>4</u><br>Ondertekene |
|----------------|---------------------------|-----------|---------------------------------------|---------------------------|--------------------|-----------------------|---------------------------|-----------------------------------------|
| Ouder/verzorge | er 1                      |           |                                       |                           |                    |                       |                           |                                         |
| Uw gege        | evens zijn ov             | ergenome  | en uit uw account                     | Accountgeg                | evens wi           | <u>jzigen</u>         |                           |                                         |
| Voorletters    |                           |           | Tussenvoegsel                         | (S)                       | 0                  | Achterna              | aam                       |                                         |
| E.             |                           |           |                                       |                           |                    | Hillesu               | m                         |                                         |
| verplicht      |                           |           |                                       |                           |                    | verplicht             |                           |                                         |
| Geslacht       |                           |           | Relatie tot de le                     | erling                    | 0                  |                       |                           |                                         |
| Vrouwelijk     |                           | ~         |                                       |                           |                    |                       |                           |                                         |
| verplicht      |                           |           | verplicht                             |                           |                    |                       |                           |                                         |
| Postcode       |                           | Huisnum   | imer                                  | Toevoegi                  | ng                 |                       | Land                      |                                         |
| 7415DJ         |                           | 60        |                                       |                           |                    |                       | Nederland                 | ~                                       |
| verplicht      |                           | verplicht |                                       |                           |                    |                       | verplicht                 |                                         |
| Straat         |                           |           |                                       | Plaats                    |                    |                       |                           |                                         |
| Laan van Bor   | gele                      |           |                                       | Devente                   | er                 |                       |                           |                                         |
| verplicht      |                           |           |                                       | verplicht                 |                    |                       |                           |                                         |
| Contactgegeve  | ns ouder/ver              | zorger    |                                       |                           |                    |                       |                           |                                         |
| E-mailadres    |                           | Telefoon  | nummer                                | Buitenlan                 | ds tel nr          |                       | Geheim tel nr             | ¢.                                      |
|                |                           | 0570-8    | 504700                                |                           |                    |                       |                           |                                         |

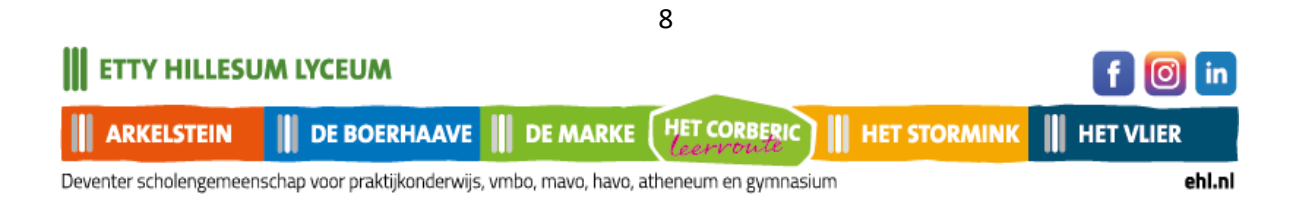

Nadat u alle gegevens heeft aangevuld, klikt u rechts onderaan op Volgende

|                                                                                     |                      |                |                                                    |       |           | 💌 Verwiide                                       | ren |
|-------------------------------------------------------------------------------------|----------------------|----------------|----------------------------------------------------|-------|-----------|--------------------------------------------------|-----|
| Voorletters                                                                         |                      | Tussenvoegs    | sel(s)                                             | 0     | Achtern   | aam                                              |     |
| verplicht                                                                           |                      |                |                                                    |       | verplicht |                                                  |     |
| Geslacht                                                                            |                      | Relatie tot de | leerling                                           | 1     | Wettelij  | ke vertegenwoordiger                             | r ( |
| Maak een keuze                                                                      | ~                    |                |                                                    |       |           |                                                  |     |
| verplicht                                                                           |                      | verplicht      |                                                    |       |           |                                                  |     |
| I Neem over van                                                                     | ouder/verzoro        | tor 1          |                                                    |       |           |                                                  |     |
|                                                                                     | oddenverzorg         | jer i          |                                                    |       |           |                                                  |     |
| Postcode                                                                            | Huisnur              | mmer           | Toevoeging                                         |       |           | Land                                             |     |
| Postcode                                                                            | Huisnur              | nmer           | Toevoeging                                         |       |           | Land<br>Nederland                                | ~   |
| Postcode                                                                            | Huisnur              | mmer           | Toevoeging                                         |       |           | Land<br>Nederland<br>verplicht                   | ~   |
| Postcode<br>verplicht<br>Straat                                                     | Huisnur              | nmer           | Toevoeging                                         |       |           | Land<br>Nederland<br>verplicht                   | ~   |
| Postcode<br>verplicht<br>Straat                                                     | Huisnur              | nmer           | Toevoeging<br>Plaats                               |       |           | Land<br>Nederland<br>verplicht                   | *   |
| Postcode<br>verplicht<br>Straat                                                     | Huisnur              | nmer           | Toevoeging<br>Plaats<br>verplicht                  |       |           | Land<br>Nederland<br>verplicht                   | ~   |
| Postcode<br>verplicht<br>Straat<br>Contactgegevens oude                             | Huisnur<br>verplicht | nmer           | Toevoeging Plaats verplicht                        |       |           | Land<br>Nederland<br>verplicht                   | ~   |
| Postcode<br>verplicht<br>Straat<br>verplicht<br>Contactgegevens oude<br>E-mailadres | Huisnur<br>verplicht | nmer           | Toevoeging<br>Plaats<br>verplicht<br>Buitenlands t | el nr |           | Land<br>Nederland<br>verplicht<br>Geheim tel nr. | ~   |

| Overig                       |          |
|------------------------------|----------|
| Factuur contactpersoon       | 6        |
| Ouder/verzorger 1            | ~        |
| verplicht                    |          |
| Woonsituatie van de leerling | 0        |
| Beide ouders/verzorgers      | ~        |
| verplicht                    |          |
|                              |          |
| Vorino                       | Velgende |
| vonge                        | volgende |

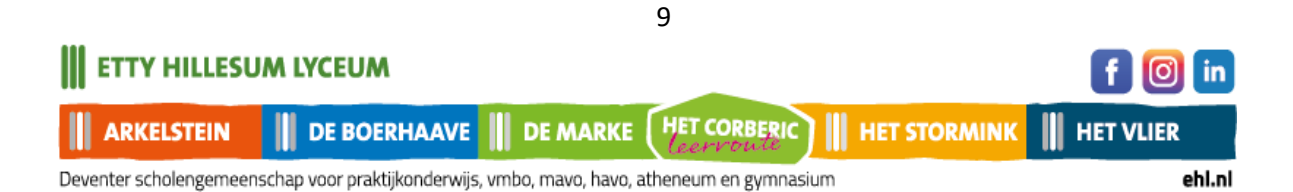

## Aanvullende vragen

Beantwoord op deze pagina de onderstaande vragen en klik daarna op Volgende.

| Compleet          | Compleet<br><b> Ý</b><br>Leerling | Compleet                  | Aanvullen<br>3<br>Overig | Aanvullen<br>IIII<br>Toestemming | Compleet<br>Ø<br>Bijlagen | Aanvullen<br><u>معر</u><br>Ondertekener |
|-------------------|-----------------------------------|---------------------------|--------------------------|----------------------------------|---------------------------|-----------------------------------------|
| Overige inform    | atie                              |                           |                          |                                  |                           |                                         |
| plaatsingsadvie   | es basisschool                    | . Indien geformuleerd do  | or de basisso            | hool.                            |                           |                                         |
|                   |                                   |                           |                          |                                  |                           |                                         |
| Medische biizo    | nderheden                         |                           |                          |                                  |                           |                                         |
|                   | nuemeuen                          |                           |                          |                                  |                           |                                         |
| Ja Nee            |                                   |                           |                          |                                  |                           |                                         |
|                   |                                   |                           |                          |                                  |                           |                                         |
| Heeft uw kind e   | een dyslexie ve                   | erklaring?                |                          |                                  |                           |                                         |
| 0 0               |                                   |                           |                          |                                  |                           |                                         |
| Ja Nee            |                                   |                           |                          |                                  |                           |                                         |
| verplicht         |                                   |                           |                          |                                  |                           |                                         |
|                   |                                   |                           |                          |                                  |                           |                                         |
| Heeft u kind ee   | n dyscalculie                     | verklaring?               |                          |                                  |                           |                                         |
| 0 0               |                                   |                           |                          |                                  |                           |                                         |
| Ja Nee            |                                   |                           |                          |                                  |                           |                                         |
| verplicht         |                                   |                           |                          |                                  |                           |                                         |
|                   |                                   |                           |                          |                                  |                           |                                         |
| Mijn kind wil gr  | aag in de klas                    | bij. We houden rekening   | met uw wens              | . Garanderen kur                 | nen we het ni             | et.                                     |
|                   |                                   |                           |                          |                                  |                           |                                         |
|                   |                                   |                           |                          |                                  |                           |                                         |
| Hooff II Juw king | l ook aangemi                     | ald yoor oon andere eebe  | 2012                     |                                  |                           |                                         |
|                   | a oon adrigerin                   | eiu voor een alluere schi | 1011                     |                                  |                           |                                         |
|                   |                                   |                           |                          |                                  |                           |                                         |
| verplicht         |                                   |                           |                          |                                  |                           |                                         |
|                   |                                   |                           |                          |                                  |                           |                                         |
|                   |                                   |                           |                          |                                  |                           |                                         |
|                   |                                   |                           |                          |                                  |                           |                                         |
|                   |                                   |                           |                          |                                  |                           |                                         |

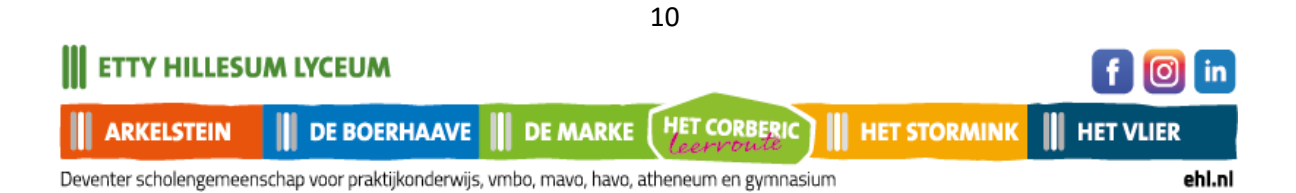

# Toestemmingen

Op deze pagina geeft u wel of niet toestemming voor gebruik van beeldmateriaal van uw kind, en een eventueel gratis lidmaatschap voor de bibliotheek in Deventer.

| Complexit C                                   | Complexit   | Complet                                            | Complet                        | Aanvullen                                   | Complext           | Aamrulian    |
|-----------------------------------------------|-------------|----------------------------------------------------|--------------------------------|---------------------------------------------|--------------------|--------------|
| School & Adview                               | Learling    | Ouder(x)/Verzorger(x)                              | Overig                         | lowterming                                  | Bijlegen           | Ondertekenen |
| Toestemmingen                                 |             | er oche ik bestidereterie                          | d las acharala                 | ide Mehalle en cit                          | in the second      | de estreal   |
| Voorlichting: Toeste<br>Lb.v. biiv. open huis | en uitinge  | or gebruik beeldmateria:<br>en op/rondom het gebou | al in: schoolg<br>w van de sch | ids, Website en uit<br>iool (biiv, spandoel | ingen binnen<br>0. | de school    |
| 0.0                                           |             |                                                    |                                |                                             |                    |              |
| Ja Nee                                        |             |                                                    |                                |                                             |                    |              |
| vergilicht                                    |             |                                                    |                                |                                             |                    |              |
|                                               |             |                                                    |                                |                                             |                    |              |
| Klassefoto: Toesterr                          | nming voor  | r het maken van een kla                            | ssenfoto van                   | de betreffende kla                          | is in een scho     | ooljaar.     |
| 0 0                                           |             |                                                    |                                |                                             |                    |              |
| Ja Nee                                        |             |                                                    |                                |                                             |                    |              |
| verglicht                                     |             |                                                    |                                |                                             |                    |              |
|                                               |             |                                                    |                                |                                             |                    |              |
| Nieuwsbrief(digitaal                          | l of anders | ): Toestemming voor ge                             | bruik persoor                  | nsgegevens en/of t                          | beeldmateriaa      | al in        |
|                                               |             |                                                    |                                |                                             |                    |              |
| U U                                           |             |                                                    |                                |                                             |                    |              |
| verplicht                                     |             |                                                    |                                |                                             |                    |              |
|                                               |             |                                                    |                                |                                             |                    |              |
| Opnames in de klas                            | s: Toestern | ming voor gebruik van b                            | eeld- en/of g                  | eluidsopnamen vo                            | or opleidings      | doeleinden   |
| voor stagiares                                |             |                                                    |                                |                                             |                    |              |
| 0 0                                           |             |                                                    |                                |                                             |                    |              |
| Ja Nee                                        |             |                                                    |                                |                                             |                    |              |
| verglicht                                     |             |                                                    |                                |                                             |                    |              |
|                                               |             |                                                    |                                |                                             |                    |              |
| Sociale media: Toes                           | stemming v  | voor verspreiden beeldn                            | nateriaal in s                 | ociale-media kanal                          | en van het Et      | tty Hillesum |
|                                               | ier, racebe | Juk, makagram                                      |                                |                                             |                    |              |
| Ja Nee                                        |             |                                                    |                                |                                             |                    |              |
| verplicht                                     |             |                                                    |                                |                                             |                    |              |
|                                               |             |                                                    |                                |                                             |                    |              |
| Besloten deel van d                           | de website: | Toestemming voor het                               | gebruik van f                  | oto- of filmmateria                         | al van school      | reisjes,     |
| excursies en school                           | iteesten.   |                                                    |                                |                                             |                    |              |
| 0 0                                           |             |                                                    |                                |                                             |                    |              |
| Ja Nee                                        |             |                                                    |                                |                                             |                    |              |
| vergient                                      |             |                                                    |                                |                                             |                    |              |
| Bibliotheak: Hierme                           | a clamb     | er mee in dat de NAW a                             | nanvane and                    | and worden met d                            | e Ribliotheck      | Deventer     |
| voor een gratis lidm                          | aatschap.   | ar mee in dat de nowing                            | -Sevens Red                    | ada worden met o                            | a changa leek      | - Deventer   |
| 0.0                                           |             |                                                    |                                |                                             |                    |              |
| Ja Nee                                        |             |                                                    |                                |                                             |                    |              |
| vergilaht                                     |             |                                                    |                                |                                             |                    |              |
|                                               |             |                                                    |                                |                                             |                    |              |
|                                               |             |                                                    |                                |                                             |                    |              |
| Vorta                                         | е           |                                                    |                                |                                             | Volgend            | 0            |
|                                               |             | 11                                                 |                                |                                             |                    |              |
|                                               |             | 11                                                 |                                |                                             |                    |              |
| A LYCEUM                                      |             |                                                    |                                |                                             |                    |              |

Deventer scholengemeenschap voor praktijkonderwijs, vmbo, mavo, havo, atheneum en gymnasium

in

# Bijlagen

Voeg hier eventueel een verklaring of aanmeldformulier toe als u niet digitaal

kunt ondertekenen. (Zie ondertekenen)

U kunt maar 1 bijlage uploaden.

| Bijlagen<br>Dyslexie verklaring<br>Bestand kiezen | g 🚯<br>Geen bes | stand gekozen |  |  |
|---------------------------------------------------|-----------------|---------------|--|--|
| Bestand kiezen                                    | Geen bes        | stand gekozen |  |  |
|                                                   |                 |               |  |  |
| Dyscalculie verklar                               | ring 🕚          |               |  |  |
| Bestand kiezen                                    | Geen bes        | stand gekozen |  |  |
| ondertekend aanm                                  | neldformuli     | er i          |  |  |
| Bestand kiezen                                    | Geen bes        | stand gekozen |  |  |
|                                                   |                 |               |  |  |
|                                                   |                 |               |  |  |

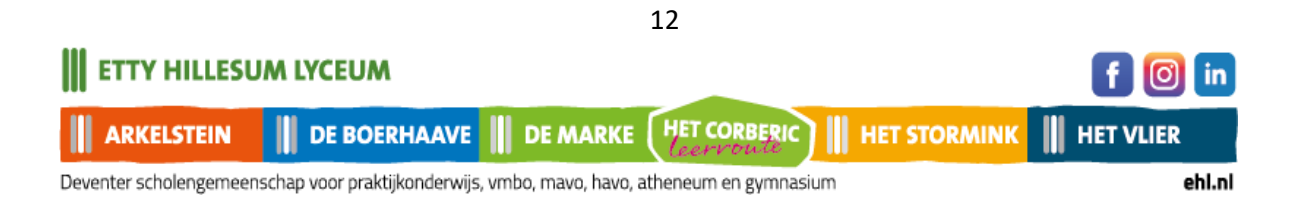

### Ondertekenen

Op deze pagina ondertekent u uw aanmelding digitaal.

Jan Hillesum - Etty Hillesum Lyceum 2024-2025 90% Compleet Compleet Compleet Compleet Compleet Compleet Ĥ Ť -----6 ⊞ Ø School & Advies Bijlagen Leerling Ouder(s)/Verzorger(s) Overig Toestemming Digitaal ondertekenen Beste ouder/verzorger, Op deze pagina kunt u uw aanmelding digitaal ondertekenen. DIN Digitaal ondertekenen gaat via een identificatie via IDIN Een iDIN verificatie gebeurt via de bank, dit is een veilige en zekere manier om uw handtekening te bevestigen. De bank bevestigt alleen uw gegevens, verder kunnen wij niet bij uw bankgegevens. Kijk eventueel voor meer informatie op https://www.idin.nl/consumenten/veelgestelde-vragen/ Bent u niet in staat om het aanmeldproces digitaal te ondertekenen? In dit geval kunt u hieronder het ingevulde aanmeldformulier in PDF downloaden.

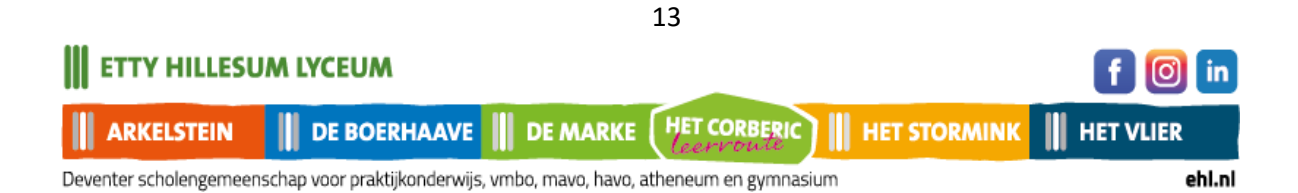

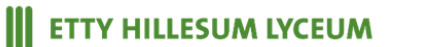

| Handmatig ondertekenen                                                                 |
|----------------------------------------------------------------------------------------|
| Beste ouder/verzorger,                                                                 |
| Na downloaden, printen en ondertekenen mag u het formulier opsturen                    |
| naar de school waar u uw kind heeft aangemeld.                                         |
| Als u in de gelegenheid bent om het getekende formulier te scannen mag u het formulier |
| als 1 bestand ook uploaden tijdens de aanmelding in het menu Bijlagen.                 |
| U kunt ook vragen of de administratie de aanmelding voor u print waarna u              |
| de aanmelding op school kunt ondertekenen.                                             |
| Nadat de aanmelding volledig is afgerond krijg u een bevestiging van de aanmelding.    |
| Aanmeldformulier download                                                              |
|                                                                                        |
|                                                                                        |

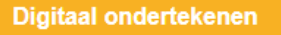

Door op deze knop te klikken, wordt uw aanmelding definitief gemaakt. U kunt u de gegevens dan niet meer wijzigen.

U krijgt eerst nog onderstaande vraag:

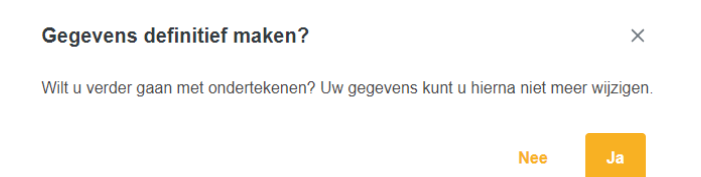

Door Ja aan te klikken, wordt u doorgeleid naar deze PAYIBANK pagina.

Kies hier uw bank, en klik op Volgende.

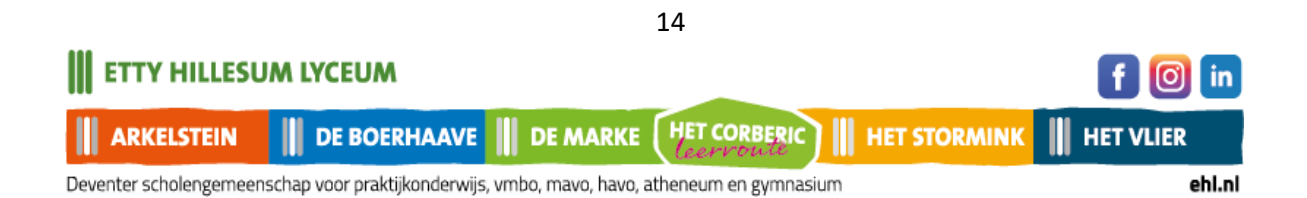

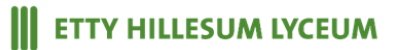

| )nderteke           | nen                                                                                                    |   |
|---------------------|----------------------------------------------------------------------------------------------------|---|
| Ond                 | ertekenen met iDIN                                                                                                    |   |
| Kies uw             | bank                                                                                                    |   |
|                     | Volgende                                                                                                    |   |
|                     |                                                                                                    |   |
| iDIN ve<br>Een iDIN | rificatie<br>verificatie is benodigd om uw handtekening te verifiëren. Kies hieronder uw bank en volg de instructies. |   |
|                     |                                                                                                    |   |
| 0                   | ABN AMRO                                                                                                    | > |
| 0                   | ABN AMRO<br>ASN Bank                                                                                                  | > |
| 0<br>0<br>0         | ABN AMRO<br>ASN Bank<br>bunq                                                                                          | > |
| 0<br>0<br>0         | ABN AMRO<br>ASN Bank<br>bunq<br>ING                                                                                   | > |

Nadat u uw bank gekozen heeft, kunt u via de app van uw bank inloggen.

Zie ook de website van iDIN voor meer informatie.

https://www.idin.nl/demo-idin/

U krijgt nu uw aanmelding te zien en kunt uw ondertekening afronden.

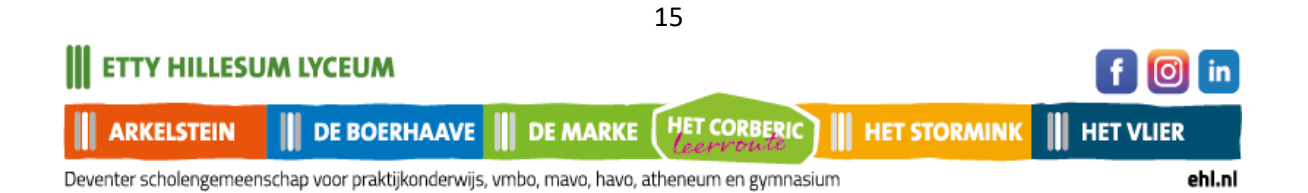

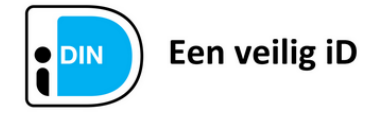

Dit document is ondertekend met iDIN.

#### Ondertekengegevens

| Ondertekend            |                                             |
|------------------------|---------------------------------------------|
| Wij hebben de volgende | gegevens van u ontvangen als ondertekening: |
| Voorletter(s)          | VJ                                          |
| Achternaam             | de Vries-Jansen<br>e/o de Jansen            |
| Geslacht               | Man                                         |
| Geboortedatum          | 25-07-1975                                  |
| Adres                  | Pascalstreet 19<br>0000AA Aachen DE         |
| Datum en tijd          | 26-01-2024 12:29:26                         |
| Transaction ID         | 0750000029260218                            |
|                        | Gereed                                      |
|                        |                                             |

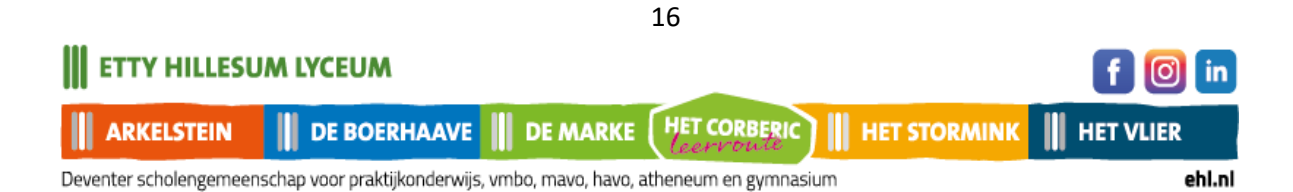

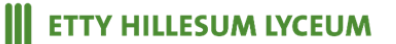

| Complet                            | Complet<br>¥<br>Leerling     | Complete<br>Complet<br>Ouder(s)/Verzorger(s) | Complet<br>Overig | Complet<br>Toestemming | Compleet<br>Ø<br>Bijlagen | Ondertekend<br>.∄≞.<br>Ondertekener |
|------------------------------------|------------------------------|----------------------------------------------|-------------------|------------------------|---------------------------|-------------------------------------|
| Bevestiging aar                    | nmelding                     |                                              |                   |                        |                           |                                     |
| Beste ouder/ve                     | erzorger,                    |                                              |                   |                        |                           |                                     |
| Hartelijk dank v<br>hebben deze in | oor de aanme<br>goede orde o | elding van uw kind voor he<br>ontvangen.     | et schooljaar     | 2024-2025 bij het      | Etty Hillesum             | ı Lyceum. Wij                       |
| Als wij nog vrag                   | jen hebben, n                | emen we contact met u o                      | p.                |                        |                           |                                     |
| Voor de aanme                      | elding leerjaa               | ır 1:                                        |                   |                        |                           |                                     |
| In april krijgt uw                 | / kind een wel               | komstkaart thuisgestuurd                     |                   |                        |                           |                                     |
| Op woensdag 1                      | 10 juli is er eer            | n kennismakingsochtend                       | voor uw kind      | op de nieuwe sch       | iool.                     |                                     |
| Uw kind maakt                      | dan kennis m                 | et zijn/haar nieuwe klasge                   | enoten en de      | mentor.                |                           |                                     |
| s Avonds bent                      | u als ouder w                | elkom in de nieuwe klas v                    | van uw kind o     | om kennis te make      | en met de mei             | ntor.                               |
| Voor aanmeldi                      | ng leerjaar 2                | -6:                                          |                   |                        |                           |                                     |
| Na verwerking<br>geplaatst kan w   | van uw aanme<br>vorden.      | elding krijgt u van de scho                  | ool waar uw k     | kind is aangemeld      | een bericht o             | f uw kind                           |
| Met vriendelijke                   | groet,                       |                                              |                   |                        |                           |                                     |
| Centrale aanme                     | elding Etty Hill             | lesum Lyceum.                                |                   |                        |                           |                                     |
| Aanmeldi                           | ng compleet                  |                                              |                   |                        |                           |                                     |
| Onderteke                          | ening afgeron                | d                                            |                   |                        |                           |                                     |
| 🕑 Het aanm                         | eldproces is s               | succesvol afgerond                           |                   |                        |                           |                                     |
|                                    |                              | Aanmeldforr                                  | nulier down       | load                   |                           |                                     |
|                                    |                              |                                              |                   |                        |                           |                                     |
| v                                  | /oriae                       |                                              |                   |                        |                           |                                     |

U bent nu klaar en kunt hier het aanmeldformulier nu voor uw eigen administratie downloaden.

Dank voor uw aanmelding.

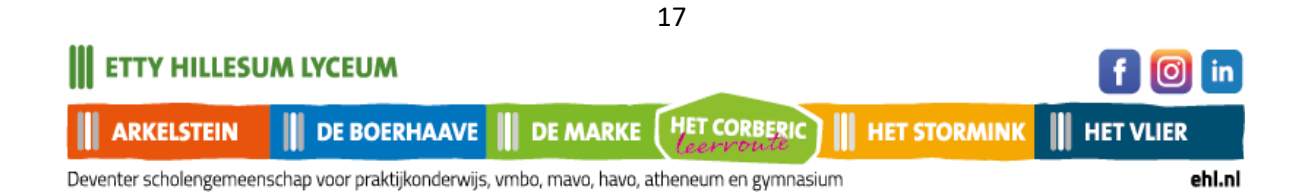

### Fysiek ondertekenen

Als het voor u niet mogelijk is om digitaal te ondertekenen, kunt u de aanmelding ook downloaden en fysiek, zelf ondertekenen. Dat gaat als volgt:

- Na downloaden, printen en ondertekenen mag u het formulier opsturen • naar de school waar u uw kind heeft aangemeld.
- Als u in de gelegenheid bent om het getekende formulier te scannen, mag u het ٠ formulier als 1 bestand ook uploaden tijdens de aanmelding in het menu Bijlagen.
- U kunt ook vragen of de schooladministratie de aanmelding voor u print waarna u • de aanmelding op school kunt komen ondertekenen.

Nadat de aanmelding volledig is afgerond, krijgt u een bevestiging van de aanmelding.

Neem contact op met school waar u heeft aangemeld, als u geen bevestiging krijgt van de aanmelding.

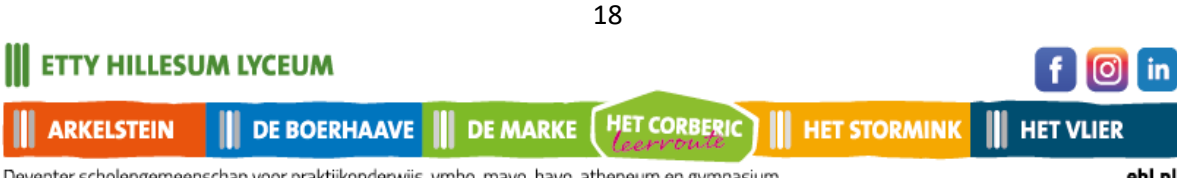